## Using the Care4Kids Administration tools

The OEC uses information from the OEC Registry to assess Care4Kids Health and Safety Orientation compliance.

Note: If you are unsure about the Care4Kids Health and Safety Orientation requirements, view Care4Kids Provider Training Requirements help videos (*English and Spanish*) on the Care4Kids website: <u>Provider</u> <u>Requirements – CT Care 4 Kids</u>.

## Follow the steps below <u>for Admin/MSA Access users</u> on how to use the Registry Care4Kids Administration tools to make sure you and your program are meeting and maintaining compliance.

Administrative access / Multi Site Administrative (MSA) access users have Care4Kids tools available after logging in, located under Program Administration tab. Use the "Program Administration" tools and "OEC Health and Safety Orientation Report" to monitor compliance for Care4Kids Health and Safety Orientation.

- If you are the program's owner or administrator and don't yet have administrative access, follow the instructions for your setting under the log in section.
- 1. Log into your Registry Account and Click "Program Administration" tab. You will see your program's tools. If you have MSA access, you will see each program's tools separately.

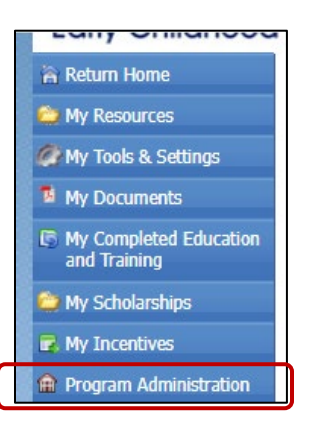

2. Click on the "Care4Kids Administration" link.

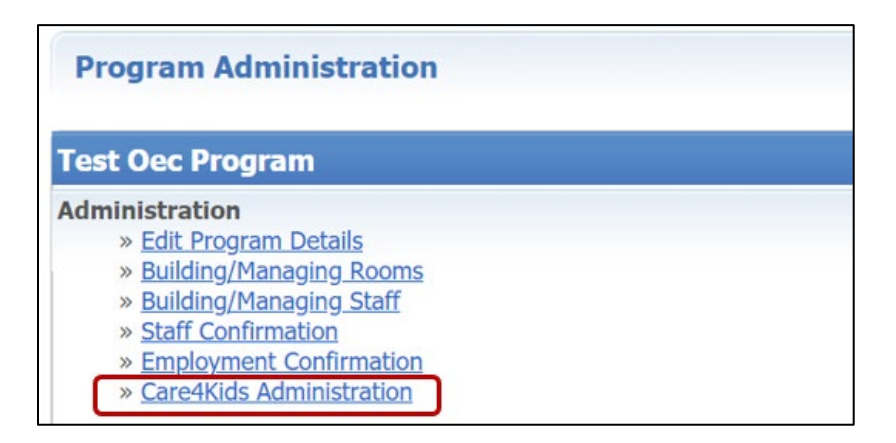

3. You now see the page titled "Care4kids: Applicable Staff".

a. A **Care4Kids Director / Leader** <u>must</u> be identified (see federal definition in description). Select a "Director/Leader" from the names that appear in the dropdown window and click "Save". Your eligible staff are any with confirmed employment who are in an administrative role and/or any with administrative access regardless of role.

| Care4Kids: Applicable Staff                                                                                                    |
|----------------------------------------------------------------------------------------------------|
| The director (leader) and all teaching staff of programs receiving Care4Kids must complete the one-time health and safety orientation requirements within 90 days of employment and complete ongoing annual professional development.                                                                          |
| Director / Leader "means a person who has <b>primary responsibility for the daily operations and</b><br><b>management</b> for a child care provider, which may include a family child care provider, and which may server<br>children from birth to kindergarten entry and children in school-age child care". |
| (Child Care Development Block Grant Act of 2014, pub.L. 113-186 § 98.2)                                                                                                    |
| Every program receiving Care4Kids must identify in the OEC Registry one leadership staff member who meets this definition and therefore must complete the CCDF requirements.                                                                                                    |
| Please choose from this drop down menu of confirmed staff in leadership positions based on their roles identified in Staff Confirmation and <b>identify the person that is this director/leader.</b>                                                                                                    |
| Director/Leader - Please Select - Save                                                                                                    |

- b. The designated Care4Kids Director / Leader and applicable staff then show up on the program's OEC Health and Safety Orientation Report (see screen shot located on page 3).
- 4. After designating the Director / Leader under **Care4Kids Administration**, additional options are revealed: *Make Attestation*, and *Health and Safety Training Log*.
  - a. Click "Make Attestation" tab. The attestation is the *first step* toward showing compliance with the ongoing annual training.

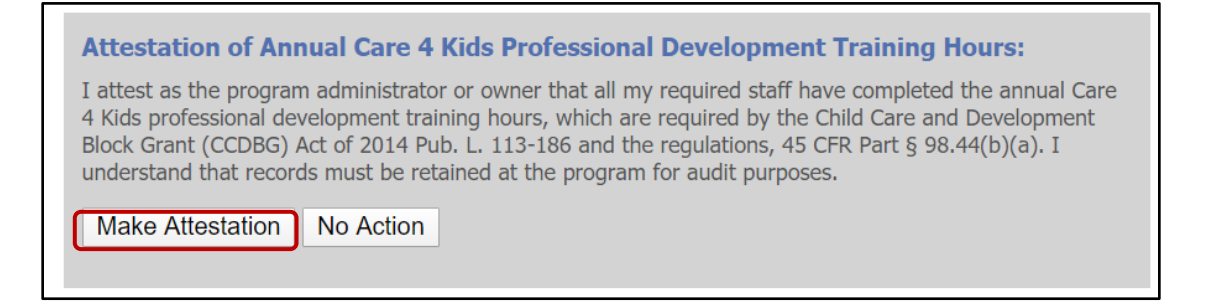

b. Note: At least annually, the Director / Leader is expected to review and verify the "Make Attestation" tab and confirm that ALL <u>applicable staff</u> are meeting the annual ongoing professional development requirements. 5. Click "Return to Program Administration Page" link.

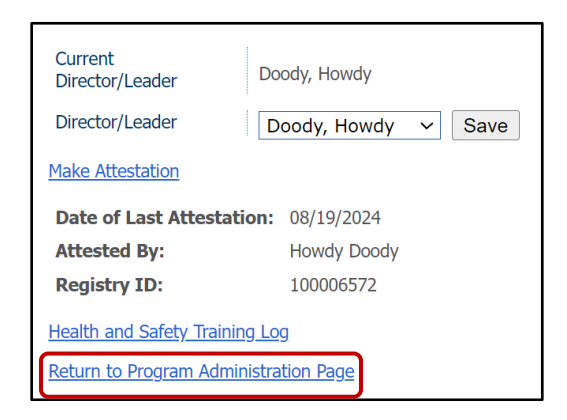

6. Click "OEC Health and Safety Orientation Report" link to view each applicable staff member's compliance and the program's overall compliance. This is the exact data Care4Kids uses for compliance.

| Program Reports                                             |
|-------------------------------------------------------------|
| » Staff Qualifications Detail Report                        |
| » Staff Qualifications Summary Report                       |
| » Scholarship Request Report                                |
| » Staff Education And Training Report                       |
| » NAEYC Report                                              |
| » Designated QSM Compliance Report For State Funded Program |
| » Designated QSM Summary Report For State Funded Programs   |
| » Classroom Detail Summary Report                           |
| » Staff Assignment Summary Report                           |
| » OEC Health And Safety Orientation Report                  |

Program's Compliance Date

Attestation within 12 months

Last date of program attestation for ongoing PD

Note: If you have Multi-site Access (MSA), be sure you are viewing the information for the intended program. See top of report for the program name and Registry program ID number.

None

04/24/2023

No

| Connecticut Office of<br>Early Childhood                       |              |             |           |                      |                                      |                                |                            |                                                         |         |                                  |                                   |
|----------------------------------------------------------------|--------------|-------------|-----------|----------------------|--------------------------------------|--------------------------------|----------------------------|---------------------------------------------------------|---------|----------------------------------|-----------------------------------|
|                                                                |              | _           |           | 01                   | EC Health and Safety                 | Orientation Report             |                            |                                                         |         |                                  |                                   |
|                                                                |              |             | Progra    | m Name: TEST OEC PR  | OGRAM - OEC Reg                      | istry ID: 1914 - Care          | 4Kids ID: - As of: (       | 8/19/2024                                               |         |                                  |                                   |
| First Name                                                     | Last Name    | Date of Hir | e         | Role                 | OEC Approved<br>First Aid Expiration | OEC Approved<br>CPR Expiration | Med<br>Admin<br>Expiration | Online Health and Safety<br>Training Completion<br>Date | # Hours | Individual<br>Compliance<br>Date | Meets<br>Care4Kids<br>Orientation |
| Buffalo                                                        | Bob          | 01/01/2000  | Classroon | 1 Teacher            | None                                 | None                           | None                       | 09/01/2018                                              | 5.00    | 09/07/2020                       | Yes                               |
| Howdy                                                          | Doody        | 01/01/1990  | Administ  | rator of Single Site | 01/01/2026                           | 01/01/2026                     | 01/01/2027                 | 09/01/2018                                              | 5.00    | 10/01/2021                       | Yes                               |
| Selena                                                         | Gomez        | 01/01/2010  | Classroon | 1 Teacher            | None                                 | None                           | None                       | 09/01/2018                                              | 5.00    | 09/07/2020                       | Yes                               |
| Jonathan quayle                                                | Higgins      | 01/01/2000  | Other Spe | cialty Consultant    | None                                 | None                           | None                       | 09/01/2018                                              | 5.00    | 09/07/2020                       | N/A                               |
| Maria test                                                     | Juarez test  | 06/20/2020  | Classroon | 1 Teacher            | None                                 | None                           | None                       | None                                                    |         | None                             | No                                |
| Thomas                                                         | Magnum       | 01/11/2005  | Classroon | 1 Teacher            | None                                 | None                           | None                       | 09/01/2018                                              | 5.00    | 09/07/2020                       | Yes                               |
| Suzy                                                           | Snowflake    | 01/11/2009  | Classroon | n Teacher            | None                                 | None                           | None                       | 08/01/2018                                              | 18.00   | 08/01/2018                       | Yes                               |
| Test-tester                                                    | Test- tester | 02/17/2023  | Classroon | n Teacher            | None                                 | None                           | None                       | None                                                    |         | None                             | No                                |
| Test-registry                                                  | Test-test    | 01/01/2023  | Assistant | teacher              | None                                 | None                           | None                       | None                                                    |         | None                             | No                                |
| Testsmart                                                      | Testsmart    | 09/01/2021  | Classroon | n Teacher            | None                                 | None                           | None                       | None                                                    |         | None                             | No                                |
| Rick                                                           | Wright       | 03/01/2000  | Assistant | teacher              | None                                 | None                           | None                       | 09/01/2018                                              | 5.00    | 09/07/2020                       | Yes                               |
| *Director/Leader is designated in <b>bold</b><br>Summary Table |              |             |           |                      |                                      |                                |                            |                                                         |         |                                  |                                   |
| # of Applicable Teaching Staff 9                               |              |             |           |                      |                                      |                                |                            |                                                         |         |                                  |                                   |
| # of Teaching Staff who Meet Care4Kids Orientation 5           |              |             |           |                      |                                      |                                |                            |                                                         |         |                                  |                                   |
| % of Teaching Staff who Meet Care4Kids Orientation 56 %        |              |             |           |                      |                                      |                                |                            |                                                         |         |                                  |                                   |
| Director/Leader Meets Care4Kids Orientation Yes                |              |             |           |                      |                                      |                                |                            |                                                         |         |                                  |                                   |
| Program Meets Care4Kids Orientation                            |              |             |           | No                   |                                      |                                |                            |                                                         |         |                                  |                                   |

## **Important Details:**

- a. The OEC Health and Safety Orientation Report pulls Care4Kids orientation training information from each **confirmed** staff member's Registry account (check your Staff Confirmation page).
- b. **Applicable staff** = all teaching staff and the Care4Kids designated Director/Leader.
  - i. Other staff will show as NA because they are not required to meet the orientation by federal rule.
- c. The designated Care4Kids Director / Leader from step #3 shows up in **bold** on the list of staff.
- d. The **compliance date** is the date the last item needed for compliance was completed.
- e. **Newly hired applicable staff have 90 days from date of hire to meet the requirement.** These staff will reflect on the report as "N/A" during that time unless they meet the orientation requirement before the end of those 90 days, which will then show them as "Yes" for compliance. If a new hire does not meet the orientation requirement and the 90 days pass, their compliance will change to reflect "No".

| OEC Health and Safety Orientation Report   Program Name: TEST OEC PROGRAM - OEC Registry ID: 1914 - Care4Kids ID: - As of: 08/19/2024   Image: Test OEC PROGRAM - OEC Registry ID: 1914 - Care4Kids ID: - As of: 08/19/2024   Frist Name Last Name Date of Hire Role OEC Approved<br>First Aid Expiration Med<br>CPR Expiration Online Health and Safety<br>Admin Individual<br>Training Completion Individual<br>& Hours Meets<br>Care4Kids<br>Orientation   Buffalo Bob 01/01/2000 Classroom Teacher None None None 09/01/2018 5.00 09/07/2020 Yes   Buffalo Gomez 01/01/2010 Classroom Teacher None None None 09/01/2018 5.00 10/01/2020 Yes   Selena Gomez 01/01/2010 Classroom Teacher None None None 09/01/2018 5.00 09/07/2020 Yes   Selena Gomez 01/01/2000 Classroom Teacher None None None 09/01/2018 5.00 09/07/2020 Yes   Selena Gomez 01/01/2020 Classroom Teacher None None None 09/01/2018 5.00                                                                  | Connecticut Office of<br>Early Childhood |             |              |                              |                                      |                                |                            |                                                         |         |                                  |                                   |   |
|----------------------------------------------------------------------------------------------------|------------------------------------------|-------------|--------------|------------------------------|--------------------------------------|--------------------------------|----------------------------|---------------------------------------------------------|---------|----------------------------------|-----------------------------------|---|
| Program Name: TEST OEC PROGRAM - OEC Registry ID: 1914 - Care4Kids ID: - As of: 08/19/2024     First Name   Last Name   Date of Hire   Role   OEC Approved<br>First Aid Expiration   OEC Approved<br>CPR Expiration   Med<br>Admin<br>Expiration   Online Health and Safety<br>Training Completion   Individual<br>Gompiane   Meets<br>Care4Kids<br>Orientation     Buffalo   Bob   0.101/2000   Classroom Teacher   None   None   None   0901/2018   5.00   0907/2020   Yes     Buffalo   Bods   0.101/2000   Classroom Teacher   None   None   None   0901/2018   5.00   0907/2020   Yes     Selena   Gomcz   0.101/2010   Classroom Teacher   None   None   None   0901/2018   5.00   0907/2020   Yes     Selena   Gomcz   0.101/2010   Classroom Teacher   None   None   None   0901/2018   5.00   0907/2020   Yes     Jonathan quayle   Higgins   0.101/2000   Classroom Teacher   None   None   None   0901/2018   5.00   0907/2020   Yes     Maria test                  |                                          |             |              | O                            | EC Health and Safety                 | <b>Orientation Report</b>      |                            |                                                         |         |                                  |                                   |   |
| First Name   Date of Hire   Role   OEC Approved<br>First Add Expiration   One<br>CPR Expiration<br>CPR Expiration   Online Health and Safety<br>Admin CPR Expiration   Individual<br>Compliance<br>Date   Meets<br>Date   Compliance<br>CaresKids   Meets<br>CaresKids     Buffalo   Bob   0.101/2000   Classroom Teacher   None   None   None   0901/2018   5.00   0907/2020   Yes     Howdy   Doody   0.101/1990   Administrator of Single Site   01.01/2026   01/01/2027   09.01/2018   5.00   0907/2020   Yes     Selena   Gomez   0.101/2000   Classroom Teacher   None   None   None   0901/2018   5.00   0907/2020   Yes     Jonathan quayle   Higgins   0.101/2000   Classroom Teacher   None   None   None   0901/2018   5.00   0907/2020   Yes     Maria test   Juarez test   06/20/200   Classroom Teacher   None   None   None   None   None   None   0901/2018   5.00   0907/2020   Yes                                                                            |                                          |             |              | Program Name: TEST OEC PR    | OGRAM - OEC Regi                     | stry ID: 1914 - Care           | Kids ID: - As of: 08       | /19/2024                                                |         |                                  |                                   |   |
| First Ame   Las Name   Date Filter   Role   OEC Approved<br>First Ald Expiration   OEC Approved<br>CPR Expiration   Med<br>Admin   Online Harlan Safety<br>First Ald Expiration   Hold<br>Date   Medic<br>Administration   Medic<br>Date   Online Harlan Safety<br>First Ald Expiration   Hold<br>Medic   Medic<br>Administration   Medic<br>Administration   Option<br>First Ald Expiration   Medic<br>Medic   Option<br>First Ald Expiration   Medic   Medic                                  |                                          |             |              |                              |                                      |                                |                            |                                                         |         |                                  |                                   |   |
| Buffalo   Boh   01/01/200   Classroom Teacher   None   None   09/01/2018   5.00   09/07/2020   Yes     Hordy   Dody   01/01/1990   Administrator of Single Site   01/01/2026   01/01/202   09/01/2018   5.00   09/01/2020   Yes     Edena   Gomez   01/01/2000   Classroom Teacher   None   None   None   09/01/2018   5.00   09/07/2020   Yes     Jonathan quayle   Higgins   01/01/2000   Other Specially Consultant   None   None   None   09/01/2018   5.00   09/07/2020   Yes     Maria test   Juarz test   06/20200   Classroom Teacher   None   None   None   None   None   None   None   None   None   None   None   None   None   None   None   None   None   None   None   None   None   None   None   None   None   None   None   None   None   None   None   None   None   None                                                                                                    | First Name                               | Last Name   | Date of Hire | Role                         | OEC Approved<br>First Aid Expiration | OEC Approved<br>CPR Expiration | Med<br>Admin<br>Expiration | Online Health and Safety<br>Training Completion<br>Date | # Hours | Individual<br>Compliance<br>Date | Meets<br>Care4Kids<br>Orientation |   |
| Howdy   Dody   01/01/209   Administrator of Single Site   01/01/202   01/01/202   01/01/202   09/01/2018   5.00   10/01/201   Yes     Selena   Gomez   01/01/2010   Classroom Teacher   None   None   09/01/2018   5.00   09/07/202   Yes     Jonathan quayle   Higgins   01/01/2000   Other Specially Consultant   None   None   None   09/01/2018   5.00   09/07/2020   N/A     Maria test   Juarez test   06/20/2020   Classroom Teacher   None   None                                                                                                    | Buffalo                                  | Bob         | 01/01/2000   | Classroom Teacher            | None                                 | None                           | None                       | 09/01/2018                                              | 5.00    | 09/07/2020                       | Yes                               | Т |
| Selena   Gomez   0101/2010   Classroom Teacher   None   None   None   09/01/2018   5.00   09/07/2020   Yes     Jonathan quayle   Higgins   01/01/2000   Other Specialty Consultant   None   None   None   09/01/2018   5.00   09/07/2020   N/A     Maria test   Juarez test   06/20/2020   Classroom Teacher   None   None <t< td=""><td>Howdy</td><td>Doody</td><td>01/01/1990</td><td>Administrator of Single Site</td><td>01/01/2026</td><td>01/01/2026</td><td>01/01/2027</td><td>09/01/2018</td><td>5.00</td><td>10/01/2021</td><td>Yes</td><td>Т</td></t<> | Howdy                                    | Doody       | 01/01/1990   | Administrator of Single Site | 01/01/2026                           | 01/01/2026                     | 01/01/2027                 | 09/01/2018                                              | 5.00    | 10/01/2021                       | Yes                               | Т |
| Jonathan quayle   Higgins   01/01/2000   Other Specialty Consultant   None   None   None   09/01/2018   5.00   09/07/2020   N/A     Maria test   Juarez test   06/20/2020   Classroom Teacher   None   None<                                                                                                    | Selena                                   | Gomez       | 01/01/2010   | Classroom Teacher            | None                                 | None                           | None                       | 09/01/2018                                              | 5.00    | 09/07/2020                       | Yes                               | Т |
| Maria test Juarez test 06/20/2020 Classroom Teacher None None None None None None None None                                                                                                    | Jonathan quayle                          | Higgins     | 01/01/2000   | Other Specialty Consultant   | None                                 | None                           | None                       | 09/01/2018                                              | 5.00    | 09/07/2020                       | N/A                               | П |
|                                                                                                    | Maria test                               | Juarez test | 06/20/2020   | Classroom Teacher            | None                                 | None                           | None                       | None                                                    |         | None                             | No                                | П |
| Ihomas   Magnum   01/11/2005   Classroom Teacher   None   None   None   09/01/2018   5.00   09/07/2020   Yes                                                                                                    | Thomas                                   | Magnum      | 01/11/2005   | Classroom Teacher            | None                                 | None                           | None                       | 09/01/2018                                              | 5.00    | 09/07/2020                       | Yes                               |   |

- f. The **Summary Table** at the bottom of the report provides compliance status.
  - i. **Be sure that the staff listed is correct**. If any staff appear who no longer work at the program, go back to Program Administration, then Staff Confirmation and end their employment so they will not show on the program's reports.
  - ii. The report separately identifies if the designated Care4Kids Director / Leader meets requirements and the applicable staff.
  - iii. If any eligible/required staff members reflect "no" in the last column, "Meets Care4Kids Orientation", then the Summary Table line item, "Program Meets Care4Kids Orientation", will also reflect "No".

| Summary Table                                      |            |
|----------------------------------------------------|------------|
| # of Applicable Teaching Staff                     | 9          |
| # of Teaching Staff who Meet Care4Kids Orientation | 5          |
| % of Teaching Staff who Meet Care4Kids Orientation | 56 %       |
| Director/Leader Meets Care4Kids Orientation        | Yes        |
| Program Meets Care4Kids Orientation                | No         |
| Program's Compliance Date                          | None       |
| Last date of program attestation for ongoing PD    | 04/24/2023 |
| Attestation within 12 months                       | No         |

- g. When ALL applicable teaching staff and designated Director/Leader reflect as "Yes" under the *"Meets Care4Kids Orientation"* column, then the "Percentage of Teaching Staff Who Meet Care4Kids Orientation" will reflect as 100% compliance and the "Program Meets Care4Kids Orientation" column will reflect "Yes" in the Summary Table. **Remember that the program must meet and maintain compliance.**
- h. The Care4Kids Health and Safety Orientation must be completed *only once* per applicable staff member. Once a staff member achieves a "Yes" under the column *"Meets Care4Kids Orientation"*, then their status remains "Yes" even if health certifications expire or they change employers.
- i. **Returning staff/rehires will reflect data based on their original date of hire.** Plan/schedule OEC Approved First Aid/CPR, Medication Administration certification classes and/or related online trainings accordingly: Partial Required Topics (for use with FA, CPR, Med Admin certifications) or All Required Topics option.

7. The Director / Leader then uses the *Health and Safety Training Log* to indicate how the program is **meeting ongoing training in the federal topic areas.** Use "Add Log Entry" to show the OEC the progress.

| Health and Safety Training Log                                            |                       |
|---------------------------------------------------------------------------|-----------------------|
|                                                                           |                       |
| Federal Reporting Year: Oct. 1, 2019 - Sept. 30, 2020 ▼                   |                       |
| Instructions Print Report Add Log Entry                                   |                       |
| Health and Safety Topic Area:                                             | % of Staff<br>Trained |
| 1. Prevention and control of infectious diseases, including immunization  | 0%                    |
| 2. Building and physical premises safety                                  | 0%                    |
| 3. Emergency preparedness and response planning                           | 0%                    |
| 4. Storage of hazardous materials and bio-contaminants                    | 0%                    |
| 5. Recognition and reporting of child abuse and neglect                   | 0%                    |
| 6. Child development                                                      | 0%                    |
| 7. SIDS and use of safe sleep practices                                   | 0%                    |
| 8. Prevention of shaken baby syndrome and abusive head trauma             | 0%                    |
| 9. Nutrition                                                              | 0%                    |
| 10. Prevention/response to food allergies                                 | 0%                    |
| 11. Administration of medication (does not need to lead to certification) | 0%                    |
| 12. First-aid and CPR (does not need to lead to certification)            | 0%                    |
| 12. Dressutions in transporting shildren (if applicable)                  | 0%                    |

a. The OEC Registry automatically calculates the applicable staff. There is a link that allows you to see a list and, for those who are not currently applicable, the reason why. Most commonly it may be because the person is a leadership level staffer who is not the Director / Leader, or a teaching staff member is within their first 90 days.

| Health and Safety Training Log                                                                                                    |                                                                                        |                                                     |  |  |
|----------------------------------------------------------------------------------------------------|----------------------------------------------------------------------------------------|-----------------------------------------------------|--|--|
| According to the Registry, you currently have<br>of staff trained in each area. To see a list of th<br>in the applicable staff coun click here. | 6 applicable staff per federal definition<br>he director / leader and teaching staff i | . Please enter the number<br>members being included |  |  |
|                                                                                                    |                                                                                        | X CLOSE                                             |  |  |
| Applicable Staff                                                                                                    |                                                                                        |                                                     |  |  |
| Buffalo Bob                                                                                                    |                                                                                        |                                                     |  |  |
| Howdy Doody                                                                                                    |                                                                                        |                                                     |  |  |
| Rick Wright                                                                                                    |                                                                                        |                                                     |  |  |
| Selena Gomez                                                                                                    |                                                                                        |                                                     |  |  |
| Theodore tc Calvin                                                                                                    |                                                                                        |                                                     |  |  |
| Thomas Magnum                                                                                                    |                                                                                        |                                                     |  |  |
| Not Applicable Staff                                                                                                    | Reason                                                                                 |                                                     |  |  |
| Jonathan quayle Higgins                                                                                                    | Job Title Not Applicable                                                               |                                                     |  |  |
| Kim Means                                                                                                    | Hire date less than 90 days                                                            |                                                     |  |  |
| Health and Safety Topic Area                                                                                                    |                                                                                        | # of applicable<br>staff trained to<br>date         |  |  |
| 1. Prevention and control of infectious diseases, including immunization                                                                        |                                                                                        |                                                     |  |  |
| 2. Building and physical premises safety                                                                                                    |                                                                                        |                                                     |  |  |
| 3. Emergency preparedness and response planning                                                                                                 |                                                                                        |                                                     |  |  |
| 4. Storage of bazardous materials and bio-co                                                                                                    | Intaminants                                                                            |                                                     |  |  |

b. The Director / Leader then enters the number of staff that have completed training. This should be repeated to show the progress of training in the topic areas. The OEC Registry automatically calculates the percentage.

| Health and Safety Training Log                                            |                       |
|---------------------------------------------------------------------------|-----------------------|
|                                                                           |                       |
| Federal Reporting Year: Oct. 1, 2019 - Sept. 30, 2020 ▼                   |                       |
| Instructions Drint Depart Add Log Entry                                   |                       |
|                                                                           |                       |
| Health and Safety Topic Area: 01/03/2020                                  | % of Staff<br>Trained |
| 1. Prevention and control of infectious diseases, including immunization  | 33%                   |
| 2. Building and physical premises safety                                  | 33%                   |
| 3. Emergency preparedness and response planning                           | 17%                   |
| 4. Storage of hazardous materials and bio-contaminants                    | 17%                   |
| 5. Recognition and reporting of child abuse and neglect                   | 17%                   |
| 6. Child development                                                      | 33%                   |
| 7. SIDS and use of safe sleep practices                                   | 17%                   |
| 8. Prevention of shaken baby syndrome and abusive head trauma             | 0%                    |
| 9. Nutrition                                                              | 17%                   |
| 10. Prevention/response to food allergies                                 | 0%                    |
| 11. Administration of medication (does not need to lead to certification) | 0%                    |
| 12. First-aid and CPR (does not need to lead to certification)            | 100%                  |
| 13. Precautions in transporting children (if applicable)                  | 17%                   |
| Return to Program Director Page                                           |                       |

- 8. Annual ongoing professional development: Compliance monitoring
  - a. How will the OEC use the ongoing training information to monitor compliance? The annual attestation and the training log show conscious awareness of the law and action to maintain meeting it. The OEC will then audit Care4Kids providers.
  - b. How can a provider show training in the federal topic areas? The OEC Registry can store ALL training for a user.
    - There are certain trainings OEC automatically records in the OEC Registry (official CT ELDS and CT DOTS training, for example), and others that you track as part of your professional development record keeping.
    - These other trainings can be uploaded to the individual's account as Unverified or Training. This category simply means the OEC Registry staff will not be verifying each of these trainings when they are uploaded. See the OEC Registry's Submit Documentation for more detail. A staff member will review the trainings during a desk audit when required.